## **Need Help?**

#### For more information, go to www.diabetes.ascensia.com

Your meter is preset and locked to display results in mmol/L. If your result is in mg/dL, contact Customer Service.

Ascensia Diabetes Care Imported and Distributed by Imported and Distributed by: Warba Medical Supplies Co. Pharmaco Distribution (Pty) Ltd. Al Kharafi Tower (Building # 6), 1st Floor 91 Protea Road Hamad Al Sagr street, Qibla block 14 Chislehurston Kuwait Sandton, 2196 Telephone +965 22323856 / 57 Johannesburg, South Africa Fax +965 22323864 +27 11 784 0077 Internet : www.warbamed.com

For in vitro diagnostic use.

Ascensia, the Ascensia Diabetes Care logo, Contour, Microlet, the No Coding logo, Second-Chance, the Second-Chance sampling logo Smartcolour, and Smartlight are trademarks and/or registered trademarks of Ascensia Diabetes Care Holdings AG.

Apple and the Apple logo are trademarks of Apple Inc., registered in the U.S. and other countries. App Store is a service mark of Apple Inc.

The Bluetooth® word mark and logos are registered trademarks owned by Bluetooth SIG, Inc., and any use of such marks by Ascensia Diabetes Care is under license.

2797

90012837

Rev. 09/24

Google Play and the Google Play logo are trademarks of Google LLC.

All other trademarks are properties of their respective owners. No relationship or endorsement should be inferred or implied.

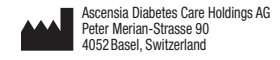

EC REP Ascensia Diabetes Care Italy S.r.I Via Varesina, 162 20156 Milano, Italy

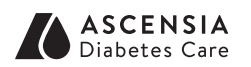

© 2024 Ascensia Diabetes Care Holdings AG All rights reserved.

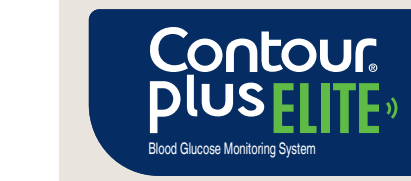

Works with free CONTOUR®DIABETES app.

To check meter online registration availability, visit www.diabetes.ascensia.com/registration

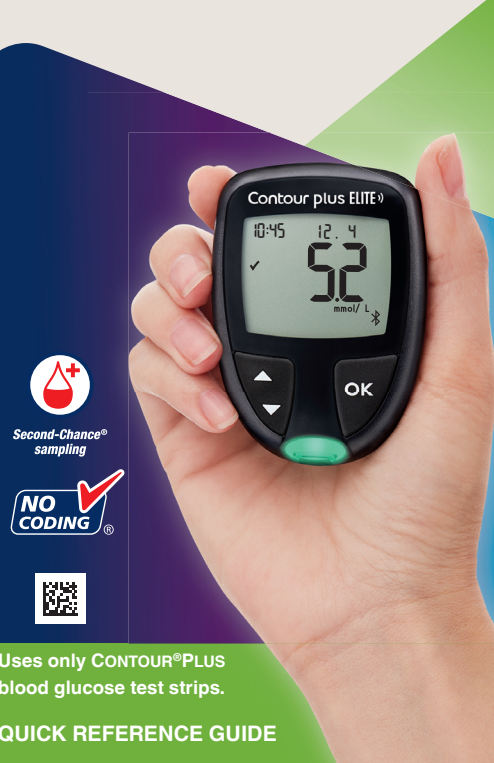

## IN Your CONTOUR PLUS ELITE mete

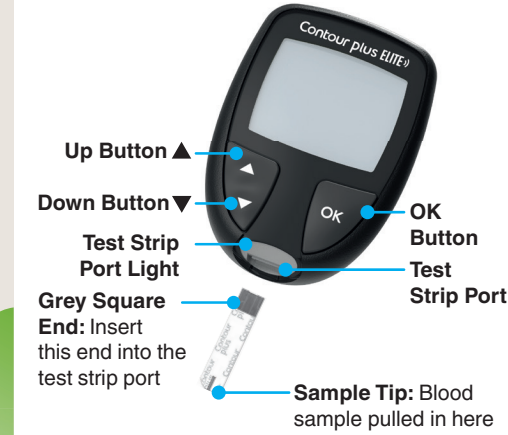

**NOTE:** Your meter comes with a pre-set time, date, and target range. You can change these features in Settings.

**NOTE:** Your CONTOUR PLUS ELITE meter works only with CONTOUR PLUS test strips and CONTOUR PLUS control solution.

Read your CONTOUR PLUS ELITE user guide for the Intended Use of the meter and a list of Important Safety Information. Warnings Limitations, and Precautions.

## Turn the Meter On and Off

- Press and hold the **OK** button for about 3 seconds until your meter turns On or Off.
- Inserting a test strip into the meter will also turn the meter On.
- Press **OK** twice when the meter is Off to turn On the white test strip port light.

## **Home Screen**

See Settings.

The Home screen 10:45 12.4 has 2 options: Logbook and Settings.

 Press the button until the option you want is blinking.

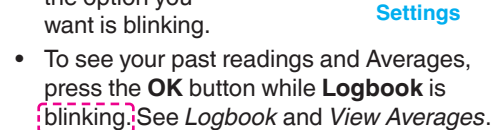

• To change your Settings, press the OK button when Settings is blinking.

#### For a table of symbols, see *Your Meter* Display on the second side.

**NOTE:** When a symbol is blinking, you can select it

### **Fingertip Testing**

Fill Refer to your lancing device insert for detailed instructions on preparing the lancing device.

## WARNING

#### Potential Biohazard

- Always wash your hands with soap and water and dry them well before and after testing or handling the meter lancing device, or test strips.
- All blood glucose measuring system are considered biohazardous. Healt care professionals or persons using this system on multiple patients shou approved by their facility for the prevention of blood-borne transmissib
- The lancing device provided is intende for self-testing by a single patient. It must not be used on more than one person due to the risk of infection.

#### Small Parts

- contains small parts that could cause suffocation if accidentally swallowed. Many types of batteries are poisonous. If swallowed, immediately contact you poison control centre.
- Keep out of reach of children. This kit Keep batteries away from children.

- **1.** Prepare the lancing device. Refer to your lancing device insert for detailed instructions.
- 2. Insert the grey square end of a new test strip firmly into the test strip port until the meter beeps.

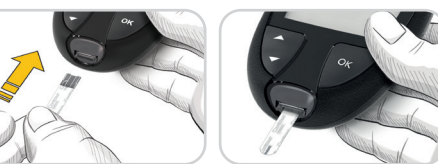

The meter turns On and displays the Apply Blood screen. The meter is now ready to test a blood drop.

- 3. Use your lancing device to get a drop of blood from your fingertip.
- 4. Stroke your hand and finger toward the puncture site to form a drop of blood.
- 5. Immediately touch the tip of the test strip to the drop of blood.

#### Second-Chance sampling

If the meter beeps twice and the screen displays a blinking blood drop with a plus sign, the test strip does not have enough blood.

Do not remove the strip. You have 60 seconds to apply more blood to the same test strip.

## **Meal Markers**

When Meal Markers are On, you can mark readings as Fasting 🚫, Before Meal 🍎, or After Meal Y. See Turn Meal Markers On.

#### smartLIGHT target range indicator

The meter displays your result with the units time, date, and target indicator:

#### Above Target Range 🛖

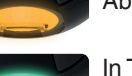

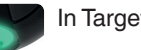

n Target Range 🗸

00:60

## Below Target Range

The test strip port light displays a colour that indicates if your reading is above, in, or below your personal Target Range.

### Logbook

1. To turn on your meter, press and hold the **OK** button for 3 seconds. The Logbook 🎬 is blinking.

- 2. To view your **Logbook** entries, press the **OK** button to enter the Logbook.
- 3. To scroll through the Logbook, press the ▲ or ▼ button. To scroll quickly through entries, press and hold the  $\blacktriangle$  or  $\checkmark$  button.

10:45 12.4

4. To exit the **Logbook** and return to the Home screen at any time, press the OK button.

## **View Averages**

- 1. To enter the **Logbook** from the Home screen, press the **OK** button while the Logbook 🔟 is blinking.
- 2. To view your Averages, press the **A** button from the *first* Logbook screen.

**3.** To scroll through your 7-, 14-, 30-, and 90-day

the **A** button.

the ▼ button

readings, press

on the 7 d Avg

- Averages, press 4. To return to your
- of tests ld Rvg n F
- (7-day Average) 5. To exit Averages and return to the Home screen at any time, press the **OK** button.

## Settinas

You can change the settings for:

- Date: Change format and date.
- Time: Change format and time.
- Meal Markers 🕅 👾 🏌 Turn Meal Markers On or Off.
- Bluetooth wireless technology X: Turn Bluetooth wireless functionality On or Off.
- smartLIGHT feature 👾 : Turn smartLIGHT feature On or Off. See smartLIGHT target range indicator.

Average

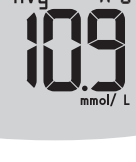

- Target Ranges of: View and change Target Ranges.
- Sound ): Turn Sound On or Off.
- Reminder (): Turn the Reminder feature On or Off.

NOTE: To change the meter time and date, see the user guide.

#### To change meter settings:

- 1. To highlight the **Settings** symbol 🌞 from the **Home** screen, press the **▼** button.
- 2. When the Settings symbol is blinking, press the **OK** button to
- enter Settings.

| 10:45    | 12. 4 |
|----------|-------|
| <b>Ø</b> |       |

#### Settings continued on second side

## Settings (continued)

- **3.** To scroll through 10:45 12.4 Settings options as shown in the image, press the ▲ or ▼ button until - 22 **€**®® the symbol you want is blinking.
- 4. Press the OK button to select the blinking symbol.
- **5.** To edit a Setting, press the  $\blacktriangle$  or  $\checkmark$  button. You can turn the Setting On or Off, or change the value.
- 6. To accept the change and return to the Home screen, press the OK button.

#### To exit from Settings and return to Home:

**1.** Press the  $\blacktriangle$  or  $\checkmark$  button until the Settinas symbol 🌞 is blinking.

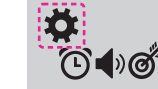

2. Press the OK button

If you are in a Setting such as Date and you need to exit, press the OK button repeatedly until you get back to the Home screen.

## **Set Overall Target Range**

#### WARNING

alk to your health care professional before setting any **Target Ranges** in our meter or in compatible Ascensia Diabetes Care software.

If Meal Markers are Off. you can set only 1 Target Range. To set Before Meal and After Meal Target Ranges, see the CONTOUR PLUS ELITE user guide.

- **1.** To highlight the **Settings** symbol **‡** from the **Home** screen, press the ▼ button.
- 2. When the Settings symbol 🗱 is blinking, press the OK button to enter Settings.
- 3. To scroll to the Target Range symbol of press the **A** or **V** button. When the symbol is blinking, press the **OK** button.

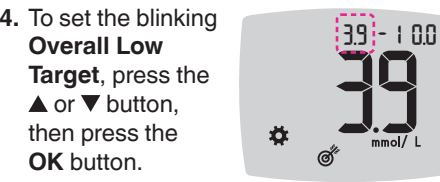

5. To set the blinking Overall High Target, press the ▲ or ▼ button. then press the

OK button.

# 3.9 - 1 0.0 INT ĬĽĽ

## Turn Meal Markers On

- **1.** To highlight the **Settings** symbol **‡** from the **Home** screen, press the ▼ button.
- 2. When the Settings symbol is blinking press the **OK** button to enter **Settings**.
- 3. To scroll to the 10:45 12.4 Meal Marker symbols, press the ▲ or ▼ button.
- When the Meal Marker symbols are blinking, press the OK button.
- 5. Press the  $\blacktriangle$  or  $\checkmark$  button until On is blinking, then press the OK button.

NOTE: With Meal Markers On, you can set Before Meal and After Meal Target Ranges (see the CONTOUR PLUS ELITE user guide). You can also set a **Reminder**.

## Turn Reminder Feature On

When Meal Markers are On, you can set a **Reminder** to test your blood glucose after you mark a reading as Before Meal. If Meal Markers are Off. see Turn Meal Markers On in this guide.

- 1. To highlight the **Settings** symbol 🏅 from the **Home** screen, press the ▼ button.
- 2. When the Settings symbol 🌣 is blinking press the OK button to enter Settings

-----

Ωn

- 3. To scroll to the **Reminder** symbol (). press the  $\blacktriangle$  or  $\checkmark$  button.
- 4. When the **Reminder** symbol () is blinking, press the **OK** button.

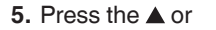

button until On is blinking, then press the OK button.

Select a Meal Marker During a **Blood Glucose Test** 

| Meal Mar      | ker S |
|---------------|-------|
| 🕉 Fasting     | Ĭ     |
| 觉 Before Meal | ×     |

NOTE: You must do a blood glucose test before you can select a Meal Marker. You cannot select a Meal Marker in Settings.

- 1. Test your blood glucose. See *Fingertip* Testing in this guide.
- 2. Do not remove the test strip until you select a Meal Marker.

A Meal Marker blinks on the blood glucose result screen.

- 3. If the blinking Meal Marker is the one you want, press the **OK** button. To select a different Meal Marker, press
- the  $\blacktriangle$  or  $\checkmark$  button.
- . When the **Meal Marker** you want is blinking, press the **OK** button.

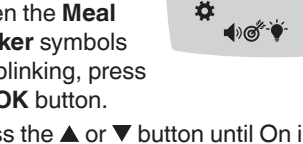

## mbols After Meal

lo Mark

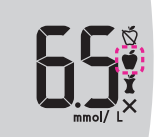

NOTE: If you do not select a Meal Marker within 3 minutes, the meter turns Off, Your blood glucose reading is stored in the Logbook without a Meal Marker.

## Set a Reminder

- 1. Make sure the **Reminder** () feature is On in Settinas.
- 2. Mark a blood glucose reading as a Before Meal reading, then press the OK button.
- 3. To scroll from 2 hours to . . . . . . . . . . . . . . . . 5 H. 0,5 hours by half-hour intervals. press the 🛦 or button.
- 4. To set the **Reminder**, press the OK button.

The screen returns to the Before Meal reading. The Reminder symbol 🛈 displays to confirm the Reminder is set

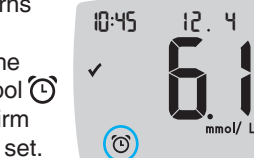

14

## LO Results

If the meter beeps twice and displays the LO screen, your blood glucose reading is under 0.6 mmol/L.

Follow medical advice immediately Contact your health care professional.

10:45 12.4

10:45 12.4

mmol/ L

mmol/

## **HI Results**

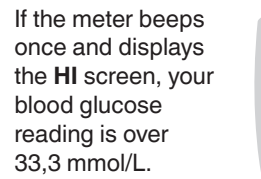

1. Wash and dry your hands well. 2. Retest with a new strip. If results are still over 33.3 mmol/L.

follow medical advice immediately.

To turn the meter Off, remove the test strip.

## WARNING

- Always dispose of used test strips and lancets as medical waste or as advise by your health care professional.
- Health care professionals should follow the biohazard disposal requirements for their facility.

15

## Your Meter Display

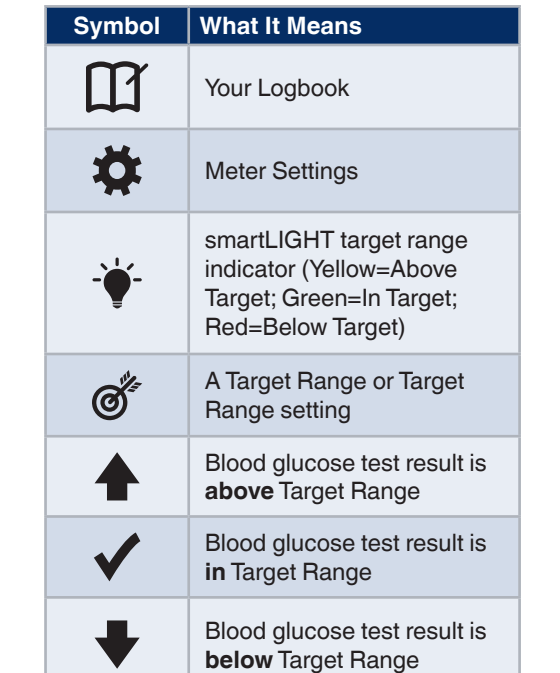

Symbol What It Means Fasting marker; used when testing after fasting (no  $\nabla$ food or drink for 8 hours. except water or non-caloric beverages) Before Meal marker: used when testing within 1 hour before a meal After Meal marker: used when testing within 2 hours after the first bite of a meal No Meal marker selected  $\bigcirc$ Reminder feature **(**) Sound feature

17

| Symbol   | What It Means                                                                                                  |
|----------|----------------------------------------------------------------------------------------------------|
| *        | Indicates the <b>Bluetooth</b><br>wireless setting is On; the<br>meter can communicate<br>with a mobile device |
| Е        | Indicates a meter error                                                                                        |
| <b>.</b> | Batteries are low and need to be changed                                                                       |
| d Avg    | 7-, 14-, 30-, and 90-day averages                                                                              |
| n        | Total number of blood<br>glucose readings used to<br>calculate averages                                        |
|          | Control solution test result                                                                                   |
| + 🌢      | Add more blood to <b>same</b> test strip                                                                       |

The CONTOUR DIABETES app allows you to transfer results from your meter to your compatible smartphone or tablet. See the meter user guide for instructions and features.